# Working with Children Check DATABASE USERS MANUAL

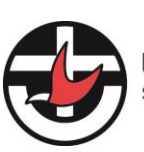

Uniting Church in Australia SYNOD OF VICTORIA AND TASMANIA

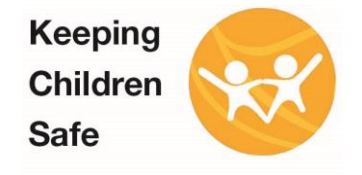

## Contents

| 1.    | Working with Vulnerable people (WWC) Training Manual | 1 |
|-------|------------------------------------------------------|---|
| 2.    | Introduction:                                        | 1 |
| 3.1   | Check details of the person:                         | 2 |
| 3.2   | Update Basic Details                                 | 3 |
| 3.3   | Add New WWC Card                                     | 5 |
| 3.3.2 | If the record Exists:                                | 7 |
| 3.3.2 | 2 If record doesn't exist:                           | 8 |

# 1. Working with Vulnerable people (WWC) Training Manual

Click the link to access WWC portal <a href="https://nod.victas.uca.org.au/">https://nod.victas.uca.org.au/</a>

If you currently do not have a directory account please follow the link for "Register for access to UCA Directory"

| Register to access UCA Directory |
|----------------------------------|
| ➔ Register Now                   |

## 2. Introduction:

Please sign into the Directory, based on your access you will see "Working with vulnerable people (WWC)" icon

Please click on the icon as show in the screenshot below:

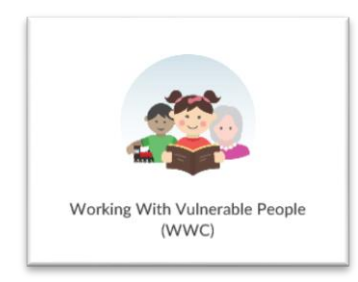

You will be able to see all the WWC card details associated with your organisation (For example):

| Uniting Ch<br>SYNOD OF VI | urch in Australia<br>CTORIA AND TASMANIA |              |             |                 |        | L Diane Fowl |
|---------------------------|------------------------------------------|--------------|-------------|-----------------|--------|--------------|
| 🕈 Search •                |                                          |              |             |                 |        |              |
| Home / My Worki           | ng with Vulnerable People (              | Checks (WWC) |             |                 |        |              |
| My Wor                    | king with V                              | ulnerable Pe | ople Checks | Search          | Q. Ad  | New WWC (    |
| First Name                | Last Name                                | Expires On 🕈 | WWC Number  | Card Validity 🕈 | Status |              |
| Diane                     | Quinn                                    | 02/11/2017   |             | Not Valid       | Active | Det          |
| Julia                     | Burke                                    | 30/01/2018   | _           | Valid           | Active | Det          |
| Kathleen                  | Kieselbach                               | 27/04/2021   |             | Valid           | Active | Det          |
| Jocelyn                   | Birthisel                                | 14/07/2021   |             | Valid           | Active | Det          |
| Valarie                   | williams                                 | 27/07/2021   | -           | Valid           | Active | Det          |
| Marrowst                  | Stevens                                  | 16/09/2021   |             | Valid           | Active | Det          |
| - argares                 |                                          |              |             | 11.0.1          |        | _            |
| Romina                    | Manu                                     | 01/06/2022   |             | Valid           | Active | Oets         |

You can perform below listed actions

3.1 Check details of the person:

Type the name or WWC card number in the search or scroll down to find the record:

| Mv W       | a ad al an an a | 1          |                                     |                                  |       |                |
|------------|-----------------|------------|-------------------------------------|----------------------------------|-------|----------------|
|            | orking v        | with Vu    | Ineral                              | ole Peo                          | ple ( | Checks         |
| (WWC       | 2)              |            |                                     |                                  |       |                |
| 7.         | -               |            | Use asterisk (*) wi<br>to search on | idcard character<br>partial text |       |                |
|            |                 | 0          | houth                               |                                  |       |                |
|            |                 | l          | occed                               | ×                                | Q A3  | d New WWC Card |
| First Name | Last Name 🕈     | Expires On | wwc<br>Number                       | Card Valid                       | Q Ad  | d New WWC Card |

Click on the "Details" to open the details page.

|            |             |            |            |                 |        | _    |
|------------|-------------|------------|------------|-----------------|--------|------|
| First Name | Last Name 🕈 | Expires On | WWC Number | Card Validity 🕇 | Status |      |
| Loma       | Booth       | 30/11/2017 |            | Valid           | Active | Deta |
| Julia      | Burke       | 30/01/2018 |            | Valid           | Active | Deta |

#### 3.2 Update Basic Details

Contact person can update the basic details for the person associated to their congregation:

Below is the list:

- i. First name
- ii. Last name
- iii. Email address
- iv. WWC number
- v. Expiry date
- vi. Card validity status
- vii. Roles (Appointed Leader)
- viii. Remove/dissociate the card from your organisation
- ix. Manage attachments (Upload relevant documents or download previously attached documents)
- x. View record History

Please click on "Update WWC Record" to save the changes.

| Uniting Church in Australia<br>DINIOD OF VICTORIA AND TREMANA | Litarie Footer -                                                       |
|---------------------------------------------------------------|------------------------------------------------------------------------|
| 🕈 Search -                                                    |                                                                        |
| Home / My Working with Vulnerable People Checks (WWC          | Vulnerable People (WWC) Record                                         |
| Vulnerable People (WWC                                        | ) Record                                                               |
| Step 1 - Update Basic Details                                 |                                                                        |
| First Name                                                    | WWC Number*                                                            |
| Lorea                                                         |                                                                        |
| Last Name                                                     | Expires On *                                                           |
| Booth                                                         | 30/11/2017                                                             |
| Email Address                                                 | Cand Validity*<br>○ Not Valid ● Valid                                  |
| Appointed Leader                                              |                                                                        |
| Ordained Ministry                                             | Currently Associated Organisation(s)                                   |
| Pastoral Ministry                                             | Organisation Name 🕈                                                    |
| Worship Ministry                                              | Gladstone Park                                                         |
| Music Ministry                                                | PRUC Greenvale and Scots Uniting Church Campbellfield                  |
| Children and Youth Ministry                                   | Unknown                                                                |
| Governance                                                    |                                                                        |
| General                                                       |                                                                        |
| Step 2 - Place a tick below (by selecting) nex                | t to the Organisation, to Remove from WWC Card from your Organisation. |
| ✓ Organisation Name †                                         |                                                                        |
| PRUC Generovate and Scots Unifing Church Canadadhi            | sid .                                                                  |

| Sten 3 - Manage A | Attachments   |                                 |                     |
|-------------------|---------------|---------------------------------|---------------------|
| Step 0 Manage P   | Attachine nes |                                 |                     |
|                   | 14 days ago   | 0000022283_BOOTH 0049241003.pdf |                     |
|                   |               |                                 |                     |
| Opload Attachment |               |                                 |                     |
| Update WWC Record |               |                                 | View Record History |
|                   |               |                                 |                     |

| Update WWC Record                        |                            | Hide Record Hist    |
|------------------------------------------|----------------------------|---------------------|
|                                          |                            |                     |
| Record History                           |                            |                     |
| Description                              |                            | Created On 🕇        |
| Music Ministry updated by Diane Quinn    | 05/12/2017 10:16 AM        |                     |
| Added to Organisation 'PRUC Greenvale    | 05/12/2017 10:16 AM        |                     |
| Added to Organisation 'Gladstone Park' I | 05/12/2017 10:12 AM        |                     |
|                                          |                            |                     |
| Created On                               | Created By (WWC User)      | Modified By (CRM)   |
| 12/09/2014 11:56 AM                      | Connie Buhagiar            | Crm Administrator   |
| Last Updated On                          | Last Updated By (WWC User) | Modified On (CRM)   |
| 12/09/2014                               | Diane Quinn                | 05/12/2017 10:16 AM |
|                                          |                            |                     |

# 3.3 Add New WWC Card

#### Click on "Add New WWC Card"

| Home / My Wo | rking with Vulnera | ble People Checks (WWC) | )          |          |
|--------------|--------------------|-------------------------|------------|----------|
| My Wo        | rking wi           | ith Vulneral            | ble People | e Checks |
| (WWC)        |                    |                         |            |          |

Please type the WWC number and last name and search for existing record:

| J                                    | SYNOD OF VICTORIA AND TASMANIA                                                                                                    | 1.                   |
|--------------------------------------|----------------------------------------------------------------------------------------------------|----------------------|
| A                                    | Search -                                                                                                    |                      |
| Hom                                  | e / My Working with Vulnerable People Checks (WWC) / Add New WWC Card                                                                                                    |                      |
| A                                    | dd New WWC Card                                                                                                    |                      |
| Ste                                  | p 1 - Search For Existing Record                                                                                                    |                      |
| ww                                   | C Number *                                                                                                    |                      |
| -                                    |                                                                                                    |                      |
| Last                                 | Name *                                                                                                    |                      |
| Silv                                 | vamba                                                                                                    |                      |
|                                      |                                                                                                    |                      |
| Sea                                  | rch Existing Record                                                                                                    |                      |
|                                      |                                                                                                    |                      |
|                                      |                                                                                                    |                      |
| Copy                                 | rright © 2017. All rights reserved                                                                                                    |                      |
| Copyri<br>Google                     | ght in all material on this website ("Material") is owned by The Uniting Church in Australia Property Trust (Victoria) with the except Maps, unless otherwise stated.                                                                                                    | ition of             |
| Other<br>throug<br>distrib<br>Church | than for the purposes of and subject to the conditions prescribed under the Copyright Act 1968 for any other applicable legislatio<br>hout the work[] - or for any work-insteed purposes() - you are not permitted in any form or by any means to reproduce, adapt, re-to<br>ute, store in a retrieval system or commercialise the Material or any part of it without seeking prior written approval from The Usit<br>in Amstralia, Synod of Victoria and Taxmania | a<br>xonomit<br>ting |
| Conter                               | its not legal advice. The material is a summary only of the subject matter covered and is not intended to be nor should it be relied                                                                                                    | on as a              |

### 3.3.1 If the record Exists:

You will be taken to existing contact page

Please update the basic details if required and follow step 3 to add the card to your organisation and save the changes by clicking "Update WWC record":

| / | Organisation Name 🕇                                   |             |
|---|-------------------------------------------------------|-------------|
| / | PRUC Greenvale and Scots Uniting Church Campbellfield | To Be Added |
|   |                                                       |             |

New card has been added successfully along with the updated details:

| Home / My Working with Vulnerable People Checks (WWC) / Add New WWC Card Add New WWC Card Working With Children Check Updated Successfully. |             |
|----------------------------------------------------------------------------------------------------|-------------|
| Add New WWC Card Working With Children Check Updated Successfully.                                                                          |             |
| Working With Children Check Updated Successfully.                                                                                           |             |
|                                                                                                    | ×           |
| View Re:                                                                                                    | ord History |

## 3.3.2 If record doesn't exist:

If you enter the WWC number, last name and it does not match any exiting record, you will be navigated to a page with option to create a new WWC record as shown below:

| (Fill in all the information requested in step 2 and 3 | and 3) |
|--------------------------------------------------------|--------|
|--------------------------------------------------------|--------|

| Step 2 - Enter New Details                                                                                         |                                                   |  |  |  |
|----------------------------------------------------------------------------------------------------|---------------------------------------------------|--|--|--|
|                                                                                                    |                                                   |  |  |  |
| First Name                                                                                                    | WWC Number *                                      |  |  |  |
| Last Name                                                                                                    | Expires On *                                      |  |  |  |
|                                                                                                    | 08/12/2017                                        |  |  |  |
| Email Address                                                                                                    | Card Validity •<br>O Not Valid  Valid             |  |  |  |
| Appointed Leader                                                                                                   |                                                   |  |  |  |
| Ordained Ministry Pastoral Ministry Worship Ministry Music Ministry Children and Youth Ministry Governance General |                                                   |  |  |  |
| Step 3 - Place a tick below (by selecting) next to the Organis                                                     | sation, to Add this WWC Card to your Organisation |  |  |  |

Please enter the details and click on "Create WWC Record"

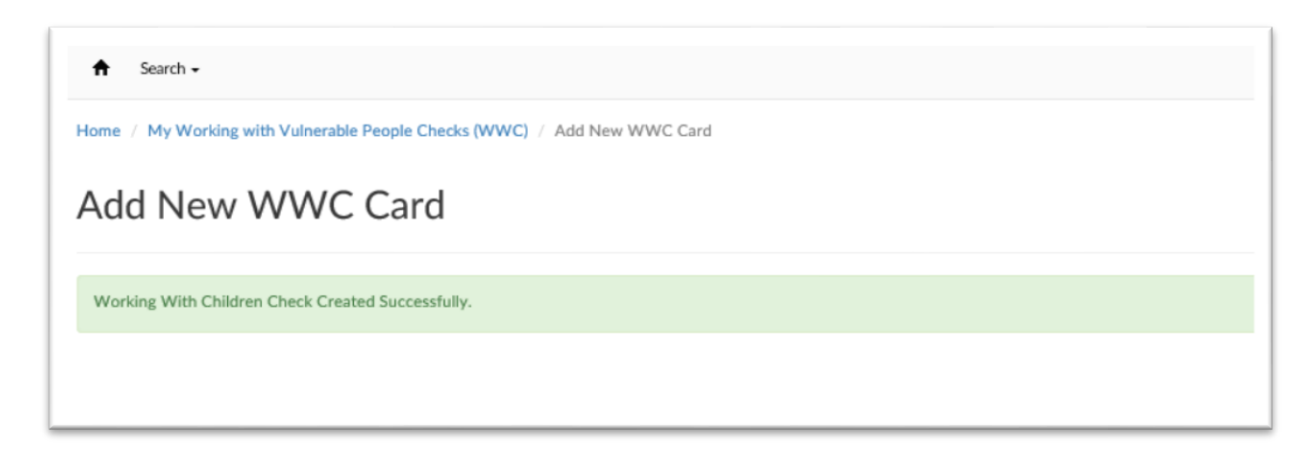

Once the record is saved.

Refresh the page, the new card added will appear in your list as shown in the example:

| My working with vulnerable People Checks (WWC) |             |            |            |                 |            |         |
|------------------------------------------------|-------------|------------|------------|-----------------|------------|---------|
|                                                |             |            |            | Search          | Q, Add New | WWC Car |
| First Name                                     | Last Name 🕈 | Expires On | WWC Number | Card Validity 🕈 | Status     |         |
| Lorna                                          | Booth       | 30/11/2017 |            | Valid           | Active     | Detall  |
| Julia                                          | Burke       | 30/01/2018 |            | Valid           | Active     | Details |
| Alexander                                      | Jansen      | 26/11/2017 |            | Valid           | Active     | Details |
| Kathleen                                       | Kieselbach  | 27/04/2021 |            | Valid           | Active     | Details |
| Jacinta                                        | King        | 27/11/2017 |            | Valid           | Active     | Details |

Click on the details and upload the relevant document and update the WWC record to complete the process.

| First Name                                                                                                    | Add Note                | ×               |   |  |  |  |  |  |
|----------------------------------------------------------------------------------------------------|-------------------------|-----------------|---|--|--|--|--|--|
| Last Name                                                                                                    | Note                    |                 |   |  |  |  |  |  |
| lastname                                                                                                    |                         |                 | i |  |  |  |  |  |
| Email Address                                                                                                    |                         |                 |   |  |  |  |  |  |
| newname@gmail.com                                                                                                    |                         |                 |   |  |  |  |  |  |
|                                                                                                    | Attach a File           | Browse          |   |  |  |  |  |  |
| Appointed Leader                                                                                                    |                         |                 |   |  |  |  |  |  |
| Pastoral Ministry                                                                                                    |                         | Add Note Cancel |   |  |  |  |  |  |
| Worship Ministry Music Ministry                                                                                      | Worship Ministry        |                 |   |  |  |  |  |  |
| Children and Youth Ministry                                                                                          |                         |                 |   |  |  |  |  |  |
| Governance General                                                                                                   |                         |                 |   |  |  |  |  |  |
|                                                                                                    |                         |                 |   |  |  |  |  |  |
| Step 2 - Place a tick below (by selecting) next to the Organisation, to Remove from WWC Card from your Organisation. |                         |                 |   |  |  |  |  |  |
| ✓ Organisation Name ★                                                                                                |                         |                 |   |  |  |  |  |  |
| PRUC Greenvale and Scots Unitin                                                                                      | ng Church Campbellfield |                 |   |  |  |  |  |  |
|                                                                                                    |                         |                 |   |  |  |  |  |  |
| Step 3 - Manage Attachments                                                                                          |                         |                 |   |  |  |  |  |  |
|                                                                                                    |                         |                 |   |  |  |  |  |  |
| There are no notes to display.                                                                                       |                         |                 |   |  |  |  |  |  |
|                                                                                                    |                         |                 |   |  |  |  |  |  |
| O Upload Attachment                                                                                                  |                         |                 |   |  |  |  |  |  |
|                                                                                                    |                         |                 |   |  |  |  |  |  |